### REGISTRATION, VERIFICATION AND CHOICE FILLING GUIDELINES FOR CANDIDATES FOR DELHI GOVERNMENT ITI ADMISSION 2021

| STAC                   | ES FOR ADMISSION                                                                                                    |
|------------------------|----------------------------------------------------------------------------------------------------|
| REGISTRATION           | GENERATION OF APPLICATION NUMBER<br>AND PASSWORD                                                                                                    |
|                        | FILLING INFORMATION AS ASKED IN ONLINE ADMISSION PORTAL                                                                                                    |
|                        | DOCUMENTS UPLOADING<br>Candidate needs to upload all the<br>documents as asked to upload in the<br>portal. If portal asks for uploading some<br>document which is not relevant to the<br>candidate then the candidate should write<br>"                                                                                                    |
|                        | If candidate does not have a certificate<br>then candidate should give an<br>undertaking stating "his her correct<br>information, reason for not uploading the<br>certificate and certificate that" Candidate<br>would submit his/her certificate at the<br>time of admission and non submission of<br>certificate at the time of admission would<br>lead to cancellation of admission and<br>removal of candidate from further<br>counseling." And upload signed copy of<br>this information in PDF form.<br>It is at the discretion of ITI/DTTE whether<br>to accept the undertaking or file objection<br>which the candidate needs to remove<br>within in stipulated time. |
|                        | FEE PAYMENT                                                                                                    |
| ONLINE<br>VERIFICATION | ITI officials will preliminary check the<br>information provided by candidate and<br>may compare it with uploaded documents.<br>If official is satisfied by the information<br>provided / or candidate is given some                                                                                                    |

|                                            | relaxation in providing information till<br>later date/or till admission then the<br>candidates details will be verified                                                                                                    |
|--------------------------------------------|----------------------------------------------------------------------------------------------------|
|                                            | Iater date/or till admission then the<br>candidates details will be verifiedIf discrepancy is found, it will be<br>communicated to candidate through e-<br>mail. Any discrepancy/ incorrectness/<br>non submission of information/ hiding of<br>information may lead to objection during<br>verification and non removal of objection<br>                                                                                                    |
|                                            |                                                                                                    |
| Choice Filling                             | Candidates details will be verifiedIf discrepancy is found, it will be<br>communicated to candidate through e-<br>mail. Any discrepancy/ incorrectness/<br>non submission of information/ hiding of<br>information may lead to objection during<br>verification and non removal of objection<br>by the candidate within stipulated time<br>/end of verification would lead to<br>cancellation of candidature of candidate. It<br>is the responsibility of candidate to get the<br>discrepancy removed.After completion of verification, email will<br>be sent to the candidate. Sent to the candidate set to the<br>portal.hoice FillingAfter verification candidates needs to fill<br>his/her ITI/Trade choices within<br>stipulated time for choice filling.It is advised that the candidate should<br>make a list of trades/ITI choices before<br>hand in preference order as per Performa<br>attached (Annexure XI)After filling the choices, the candidate<br>must save the filled choices.Tentative rank List Generation: The<br>candidate must thoroughly check his/her<br>details in the Online list displayed on the<br>website.Objection<br>diffica any discrepancy then he/she must<br>send a mail regarding same on email "<br>itidelhi.admissionobjections@gmail.com<br>with subject " having Objection filing<br>/Admission Number/Name of Candidate. |
|                                            |                                                                                                    |
|                                            | After filling the choices, the candidate must <b>save the filled choices and thereafter "Lock" Filled choices.</b>                                                                                                    |
| Rank Generation<br>and Objection<br>filing | Tentative rank List Generation: The candidate must thoroughly check his/her details in the Online list displayed on the website.                                                                                                    |
|                                            | Objection Filing by candidate: if he/she<br>finds any discrepancy then he/she must<br>send a mail regarding same on email "<br><b>itidelhi.admissionobjections@gmail.com</b>                                                                                                    |
|                                            | with subject " having Objection filing<br>/Admission Number/Name of Candidate).<br>Final Rank List Generation: <b>Final rank</b><br><b>list</b> will be displayed after incorporating<br>the valid correction. Candidate must note<br>his rank for future reference                                                                                                    |

| COUNSELLING            | First counseling                                                                                                    |
|------------------------|----------------------------------------------------------------------------------------------------|
| COUNSELLING            | NG       First counseling         Second counseling       Third counseling         will be rately on       Fourth counseling if any (To be decided later as per situation)                                                                                                    |
| (Counselling           | Third counseling                                                                                                    |
| Guidelines will be     | First counseling         Second counseling         Third counseling         Third counseling         Fourth counseling         Additional counseling if any (To be decided at the second second |
| provided separately on | Additional counseling if any (To be decided                                                                                                    |
| the website)           | later as per situation)                                                                                                    |
| ,                      |                                                                                                    |
|                        |                                                                                                    |
| The above information  | n is subject to change and same may                                                                                                    |
| be intimated on online | e admission website                                                                                                    |

# **Guidelines**

- The candidates can register for online admission from any of the internet access points through the Website <u>http://www.itidelhiadmissions.nic.in.</u>
- 2) The Registration form should be filled-up carefully in ENGLISH language only as per the instructions.
- 3) Candidate must keep following documents ready for uploading at the time of filling of admission form.

# <u>Photograph</u>

Scanned image of color photograph in jpg/jpeg format needs to be uploaded. Size of the photo image must be greater than 4 kb and less than 100 kb and Dimension of the photograph image should be 5.5 cm(width) x 7.5 cm(Height) only.. The photograph should clearly show face of the candidate in Center and Both Ears should be clearly Seen. NO Mask, Cap etc should be worn in the photograph.

## **Documents**

The following documents in PDF format (as applicable) must be uploaded at the time of verification. Size of the PDF documents must be greater than 20 kb and less than 300 kb. The documents have to be uploaded as color scan of original document only and has to be legible. Scan of copy/photo copy of the document will not be accepted.

a. <u>Category Certificate (If Applicable)</u>: SC/ST/OBC/EWS certificate in above format needs to be uploaded.

- b. <u>Sub Category Certificate (If Applicable)</u>: J&K, NCC, Defense personnel, Divyang (pwd), Staff Ward, Delhi Government Employee.
- c. Inmate of Orphanage certificate registered with Delhi Government. (If applicable).

### d. <u>Certificate from BDO regarding school and residence of</u> <u>candidate located in Rural area of Delhi.</u> (If Applicable).

e. **Qualifying Certificate:** 10<sup>th</sup> certificate showing complete details of All subjects (Including fail and absent subjects), maximum marks/grades, Marks/grades obtained, conversion factor for grades, fail/pass and other applicable details.

# **Instrument for Payment of registration Fee.**

<u>Credit card/debit card/ Internet Banking</u> may be used for making payment of Registration fee of Rs 200 at the time of registration.

# Mobile number and E-mail ID is compulsorily for registration.

- 1. Only one Registration form is to be filled to apply in different trades/ITIs. <u>One mobile number can be used for only single registration.</u>
- 2. For <u>Registration</u>, the candidate will have to click the <u>"NEW</u> <u>REGISTRATION</u>" tab available on the home page of the admission portal. A Registration number will be generated after successful submission of registration form.
- 3. The candidates need to upload his/ her photo of qualification and reservation document in prescribe format.
- 4. After generating registration number candidate needs pay the registration amount of Rs. 200/- by Credit Card, Debit Card, Debit+ ATM Card or Internet Banking.
- 5. After paying the fee candidates details are sent for Preliminary online verification. This online process may take around two days and the verification status of candidate would be informed on the registered E mail of the candidate.

- 6. After verification the candidate needs to log in and Fill trade/ITI choices.
- 7. Candidate needs to <u>fill the various Trade/ITI choices</u> available as per his/her eligibility in order of preference (i.e. more <u>preferred Trade/ITI choice to be given higher</u> <u>preference and followed by lower preferred ITI/Trade</u> <u>choices.</u> There is no restriction in number of choices and a candidate can fill as many choices as she/he likes from the available choices.
- 8. Manual for online registration and choice filling is available on admission portal and in the prospectus.
- 9. It is advised that the candidate should <u>make a list of trades/ITI choices before hand in preference order as per Performa attached (Annexure XI) before filling on line registration form, to avoid confusion/filling up of undesirable trade/ITI. Divyang candidates must fill choices in the trades in which they are certified as fit for undergoing the trade by NCS(Formerly VRC 9-11 Vikas Marg, Karkardooma, Delhi /IBHAS as the case may be. If due to wrong filling of choices a seat is allotted to the divyang candidate in which he/she is not fit for trade, then the same would get cancelled and candidate would be responsible for the same.</u>

10.After filling the choices, the candidate must **save the filled choices and thereafter "Lock" Filled choices**.

- 11. After locking the filled choices cannot be modified.
- 12. The candidate <u>should take the printout of the Locked</u> <u>choices/ filled Registration Form.</u>
- 13. The Registration form should be filled-up carefully as per the instructions provided in prospectus and candidate manual.
- 14. Name of candidate, **Father's Name, Mother's Name and** <u>**Date of Birth**</u> must be written as given in <u>School's/Board's</u> <u>Certificate</u>.
- 15. "<u>Region"</u> in the Registration form must be filled-up. Select "Delhi" if you have passed your qualifying examination from a school located in Delhi. Select "Outside Delhi" if you have passed your qualifying examination from a school located outside Delhi.

- 16. For National Institute of Open Schooling, the state of location of the **study centre** (school) will be considered as the state of the candidate.
- 17. The candidates who have passed qualifying examination through distance education /open education system of any recognized board/ university will have produce a proof issued by the respective board/ university regarding his /her study center being located in Delhi for claiming seats under Delhi region seats. If candidate fails to produce the proof regarding his/her study center then the candidate would be considered for seats under outside Delhi quota.
- 18. The candidates who have passed their qualifying exam through Patrachar / Correspondence shall have to produce proof of residence for verifying the State of Eligibility.
- 19. Candidate should mention his/her religion carefully as it would be used for allotment of seats under minority quota in ITI for women MSDP, NandNagri.
- 20. Thereafter, <u>tentative rank list</u> will be prepared on the basis of Marks / Grades obtained by the Candidate in the qualifying exam &using tie breaker criteria as given in prospectus. <u>The</u> <u>candidate must thoroughly check his/her details in the</u> <u>Online list displayed on the website and if he/she finds</u> <u>any discrepancy then he/she must send a mail regarding</u> <u>same on email " itidelhi.admissionobjections@gmail.com</u> <u>with subject " having Objection filing /Admission</u> <u>Number/Name of Candidate).</u> Corrections / Objection if any are to be submitting within stipulated time as per schedule provided on the website.
- 21. **Final rank list** will be displayed after incorporating the valid correction. Candidate must note his rank for future reference.
- 22. No separate intimation will be sent to candidates regarding declaration of result. Intimation regarding declaration of result would be intimated on the online admissions website.
- 23. Thereafter, in the **<u>First Round of Counseling</u>**, **<u>seats will be</u>** <u>**allotted**</u> to the candidates by considering their rank, category, sub-category and gender as per choice filled by the candidate in preferred order.

- 24. Counseling Result will be published on the online admission website.(Admission Schedule is given in the prospectus.)
- 25. The <u>allotted candidates should take a printout of his/her</u> <u>Allotment Letter</u>
- 26. <u>The procedure for counseling would be displayed on the</u> <u>"Online admission Portal".</u>
- 27. If there is mistake in filling details by the candidate then it will be his/her own responsibility and DTTE/ITI cannot be held responsible for the same. However he/she is advised to report the same at our email id caohelpline@gmail.com within stipulated time of admission.
- 28.If due to some unforeseen reason wrong allotments are made then DTTE/ITI reserve the right to take suitable corrective measures including cancelling and reallocation of wrongly allotted seats in the same or subsequent counseling rounds. In this case, the decision of DTTE/ITI will be final and binding to all parties.
- 29. All disputes will be subject to Delhi jurisdiction only.

# Online admission 2021 new candidate registration process

For new registration candidate needs to visit Online Admission Portal " itidelhidmissions.nic.in" and click on "New Candidate Registration" as below

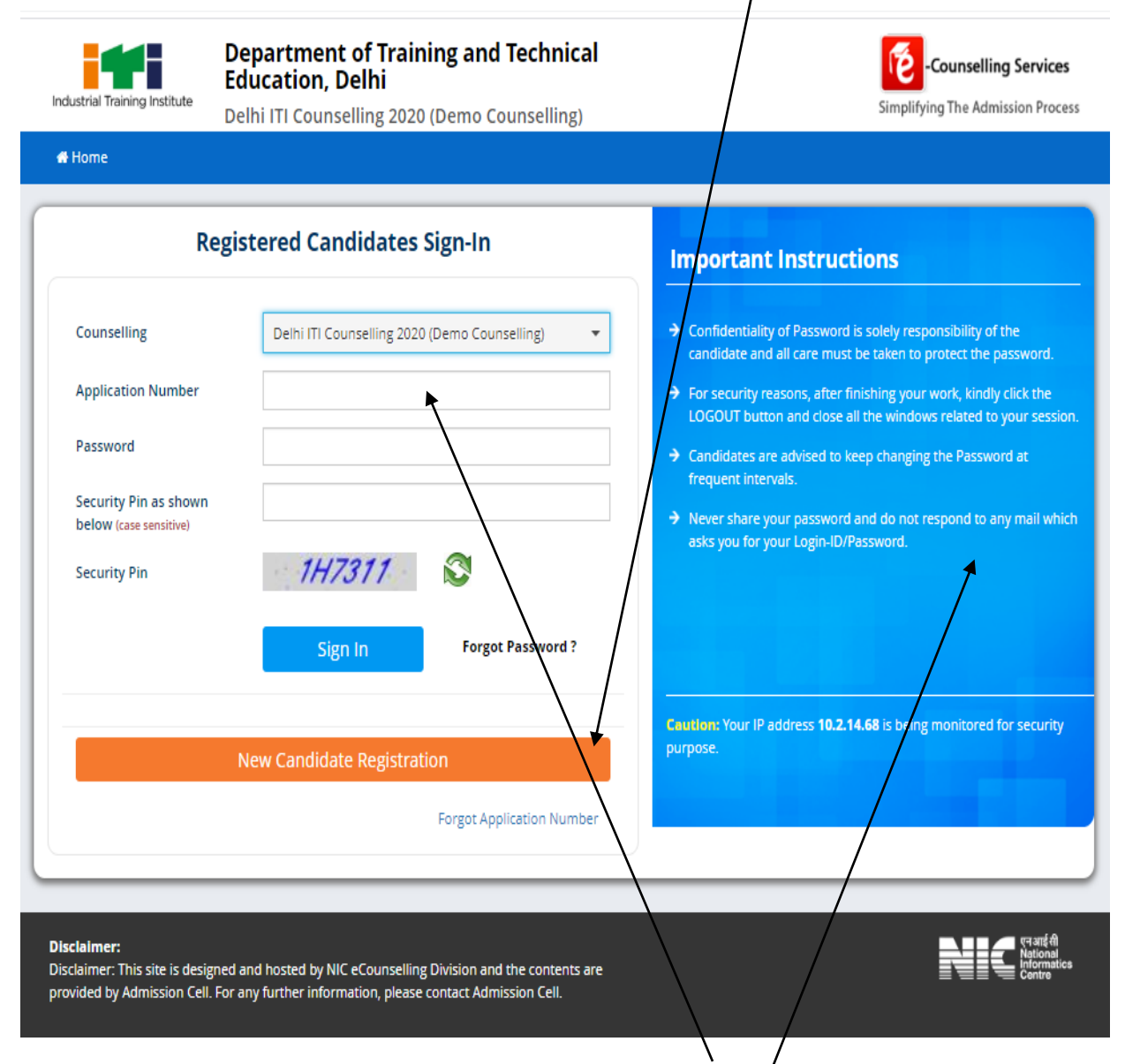

Candidates who have already generated "**Application Number** can log into the portal by entering "Application number, password and Security **P**in"

Candidate must read the important instructions given on the page.

After clicking on "New Candidate Registration" button the following "**Candidate Consent**" will appear on the screen. Candidate must click on "**I agree**" to proceed foreword.

| Industrial Training Institute                                                                                                    | Department of Trai<br>Education, Delhi<br>Delhi ITI Counselling 202                                                                                                    | ning and Tech                                                                                                    | nical                                                                                                    | Counselling Service                                                                                                    |
|----------------------------------------------------------------------------------------------------|----------------------------------------------------------------------------------------------------|----------------------------------------------------------------------------------------------------|----------------------------------------------------------------------------------------------------|----------------------------------------------------------------------------------------------------|
| 🖨 Home                                                                                                    |                                                                                                    |                                                                                                    |                                                                                                    |                                                                                                    |
|                                                                                                    |                                                                                                    | Registra                                                                                                    | tion Form                                                                                                    |                                                                                                    |
| Personal Details                                                                                                    |                                                                                                    |                                                                                                    |                                                                                                    |                                                                                                    |
| Name of Candidate                                                                                                    |                                                                                                    |                                                                                                    | Father's Name                                                                                                    |                                                                                                    |
| Candidate's Consent                                                                                                    |                                                                                                    |                                                                                                    |                                                                                                    |                                                                                                    |
| by the Department of T<br>2. I know that during verif<br>will be cancelled.<br>3. I know that the person<br>4. I declare that I will not<br>Education nor NIC is re<br>5. I am aware of the fee, I                                                                                                    | fraining and Technical Education.<br>fication of documents at the time of repo<br>al information provided by me is genuine<br>disclose or share the password with anyb<br>sponsible for misuse of my password.<br>bond etc conditions of the Institution that                                                                                  | orting, if any discrepancy is<br>a and authent c.<br>body. I understand that I an<br>it I am interested in and kno              | ound in original documents, including catego<br>solely responsible for safe guarding my pas<br>w that Department of Training and Technica                                                                                                    | sory, sub-category, date of birth etc. then my candidatu<br>sword and neither Department of Training and Technic<br>al Education has no role to play in that.                                                         |
| by the Department of 1<br>2. I know that during veri<br>will be cancelled.<br>3. I know that the person<br>4. I declare that I will not<br>Education nor NIC is re<br>5. I am aware of the fee, I<br>You must accept or decline the a                                                                                   | fraining and Technical Education.<br>fication of documents at the time of repo<br>al information provided by me is genuine<br>disclose or share the password with anyb<br>sponsible for misuse of my password.<br>bond etc conditions of the Institution that<br>agreement to process further.                                                 | orting, if any discrepancy is<br>a and authentic.<br>body. I understand that I an<br>it I am interested in and kno<br>V I Agree | ound in original documents, including catego<br>solely responsible for safe guarding my pas<br>w that Department of Training and Technica                                                                                                    | sory, sub-category, date of birth etc. then my candidatu<br>sword and neither Department of Training and Technic<br>al Education has no role to play in that.                                                         |
| by the Department of 1<br>2. I know that during veri<br>will be cancelled.<br>3. I know that the person<br>4. I declare that I will not<br>Education nor NIC is re-<br>5. I am aware of the fee, I<br>You must accept or decline the ac-<br>Choose Your Password                                                        | fraining and Technical Education.<br>fication of documents at the time of reporal<br>al information provided by me is genuine<br>disclose or share the password with anyt<br>sponsible for misuse of my password,<br>bond etc conditions of the institution that<br>agreement to process further.                                              | e and authent c.<br>body. I understand that I an<br>at I am interested in and kno<br>I Agree                                    | ound in original documents, including catego<br>solely responsible for safe guarding my pas<br>w that Department of Training and Technica                                                                                                    | es and summation process of been knowned as specified                                                                                                    |
| by the Department of 1<br>2. I know that during veri<br>will be cancelled.<br>3. I know that the person<br>4. I declare that I will not<br>Education nor NIC is re<br>5. I am aware of the fee, I<br>You must accept or decline the a<br>Choose Your Password<br>Choose your Password                                   | fraining and Technical Education.<br>fication of documents at the time of repor<br>al information provided by me is genuine<br>disclose or share the password with anyt<br>sponsible for misuse of my password.<br>bond etc conditions of the institution that<br>agreement to process further.<br>Vord                                        | orting, if any discrepancy is<br>a and authentic.<br>body. I understand that I an<br>at I am interested in and kno<br>U I Agree | ound in original documents, including categories of the second of the second of the se | es and summation process of dear Andonent as spechec<br>gory, sub-category, date of birth etc. then my candidatu<br>sword and neither Department of Training and Technic<br>al Education has no role to play in that. |
| by the Department of 1<br>2. I know that during verif<br>will be cancelled.<br>3. I know that the person<br>4. I declare that I will not<br>Education nor NIC is re-<br>5. I am aware of the fee, I<br>You must accept or decline the in-<br>Choose Your Password<br>Choose your Password<br>Security Pin (case sensiti | fraining and Technical Education.<br>fication of documents at the time of repor<br>al information provided by me is genuine<br>disclose or share the password with anytic<br>sponsible for misuse of my password.<br>bond etc conditions of the Institution that<br>agreement to process further.<br>VOTC<br>I as per password policy<br>tive) | orting, if any discrepancy is<br>e and authent c.<br>body. I understand that I an<br>it I am interested in and kno<br>U Agree   | ound in original documents, including categ<br>solely responsible for safe guarding my pas<br>w that Department of Training and Technica<br>I Don't Agree<br>Confirm Password<br>Confirm Password<br>Security Pin                                                                                                    | as and admission process of dear Andrient as spechec<br>gory, sub-category, date of birth etc. then my candidatu<br>sword and neither Department of Training and Technic<br>al Education has no role to play in that. |
| by the Department of 1 2. I know that during veri will be cancelled. 3. I know that the person 4. I declare that I will not Education nor NIC is re 5. I am aware of the fee, I You must accept or decline the i Choose Your Password Choose your Password Security Pin (case sensit Security Pin                       | fraining and Technical Education.<br>fication of documents at the time of repor<br>al information provided by me is genuine<br>disclose or share the password with anyb<br>sponsible for misuse of my password.<br>bond etc conditions of the Institution that<br>agreement to process further.<br>Vord<br>I as per password policy<br>itve)   | orting, if any discrepancy is<br>a and authentic.<br>body. I understand that I an<br>it I am interested in and kno<br>I Agree   | Solely responsible for safe guarding my pass<br>solely responsible for safe guarding my pass<br>w that Department of Training and Technica<br>I Don't Agree<br>Confirm Password<br>Confirm Password<br>Security Pin                                                                                                    | es and summation process of dear Andonent as spechec<br>gory, sub-category, date of birth etc. then my candidatu<br>sword and neither Department of Training and Technic<br>al Education has no role to play in that. |

After accepting the "Candidate **Consent**" the following page will appear.

| Industrial Training Institute | Department of Training and Tech<br>Education, Delhi<br>Delhi ITI Counselling 2020 (Demo Counsell | nical Counselling Services<br>ing) Simplifying The Admission Process |
|-------------------------------|--------------------------------------------------------------------------------------------------|----------------------------------------------------------------------|
| 🖶 Home                        |                                                                                                  |                                                                      |
|                               | Registra                                                                                         | tion Form                                                            |
| Personal Details              |                                                                                                  |                                                                      |
| Name of Candidate             |                                                                                                  | Father's Name                                                        |
|                               |                                                                                                  |                                                                      |
| Mother's Name                 |                                                                                                  | Date of Birth                                                        |
|                               |                                                                                                  | DayMonthYearYear                                                     |
| Gender                        |                                                                                                  |                                                                      |
| Select                        | ~                                                                                                |                                                                      |
| Contact Details               |                                                                                                  |                                                                      |
| ISD Code                      | Mobile No                                                                                        | Email Id                                                             |
| India (91)                    | ← Mobile Number                                                                                  | Email Id                                                             |
| Choose Your Passw             | vord                                                                                             |                                                                      |
| Choose your Password          |                                                                                                  | Confirm Password                                                     |
| Choose your password          | as per password policy                                                                           | Confirm Password                                                     |
| Security Pin (case sensit     | ive)                                                                                             | Security Pin                                                         |
| Security Pin                  |                                                                                                  | 18835N                                                               |
|                               | s                                                                                                | jbmit                                                                |
|                               | _                                                                                                |                                                                      |

Candidate needs to fill all the details and create the password.

Minimum age limit is minimum **<u>14 years for all the candidates as on 01-08-</u> <u>2021</u>**. No Upper age limit is prescribed for the candidates seeking admission in Government ITIs/BTC.

**TO CREATE A PASSWORD:** Password should be at least minimum 8 characters long and should contain at least one Uppercase character(s) (A-Z), at least one Lowercase character(s) (a-z) and at least one special character(s) (i.e.!  $\% ^ * @ \#$  &etc.). The candidate is advised to keep his/her Online Registration Password secure and not to share as it can be misused by others. Maintaining the secrecy of the password will be the sole responsibility of the candidate himself/herself.

Candidate should note down "Application Number" and "Password" for future reference and press "Submit" Button.

| ndustrial Training Institute                                                    | Department of Training<br>Education, Delhi<br>Delhi ITI Counselling 2020 (De          | g and Technical                                                                                      |                                                     | Counselling Services<br>Simplifying The Admission Process |
|---------------------------------------------------------------------------------|---------------------------------------------------------------------------------------|----------------------------------------------------------------------------------------------------|-----------------------------------------------------|-----------------------------------------------------------|
| # Home                                                                          |                                                                                       |                                                                                                    |                                                     |                                                           |
|                                                                                 | Rev                                                                                   | view Page - Registration Form                                                                        | 1                                                   |                                                           |
|                                                                                 | Review the following partic<br>you may do so by pressin                               | ulars carefully. If you would like to change a<br>g ' <b>EDIT</b> ' button or press ' SUBMIT' buttor | any particulars entered,<br>n for final submission. |                                                           |
| Personal Details                                                                |                                                                                       |                                                                                                    |                                                     |                                                           |
| Candidate Name                                                                  | Priya                                                                                 | Father Name                                                                                          | Priyadarshan                                        |                                                           |
| Mother Name                                                                     | Priyadarshini                                                                         | Date of Birth                                                                                        | 01-01-1998                                          |                                                           |
| Gender                                                                          | Female                                                                                |                                                                                                    |                                                     |                                                           |
| Contact Details                                                                 |                                                                                       |                                                                                                    |                                                     |                                                           |
| Mobile Number                                                                   | 9013524354                                                                            | EMail ID                                                                                             | bhbjbh@cb.com                                       |                                                           |
| Account Details                                                                 |                                                                                       |                                                                                                    |                                                     |                                                           |
| Your Password                                                                   | (Not shown due to security reas                                                       | sons)                                                                                                |                                                     |                                                           |
|                                                                                 |                                                                                       | Edit Final Submit                                                                                    |                                                     |                                                           |
|                                                                                 |                                                                                       |                                                                                                    |                                                     | <b></b>                                                   |
| <b>Hsclalmer:</b><br>Disclaimer: This site is desi<br>rovided by Admission Cell | gned and hosted by NIC eCounselling Div<br>. For any further information, please conf | ision and the contents are<br>tact Admission Cell.                                                   |                                                     | National<br>Informatics<br>Centre                         |

The following page will appear on Submitting.

A candidate needs to check his /her details and if all details are correct then click **"Final Submit".** On "Submitting "the following page will appear.

| bit of training and Technical I     beh If the Counselling 2020 (Demo Counselling)     beh If the Counselling 2020 (Demo Counselling)     bit of the Counselling 2020 (Demo Counselling)      bit of the Counselling 2020 (Demo Counselling)      bit of the Counselling 2020 (Demo Counselling 2020 (Demo Counselling)      bit of the Counselling 2020 (Demo Counselling 2020 (Demo Counselling)      bit of the Counselling 2020 (Demo Counselling 2020 (Demo Counselling 2020 (Demo Counselling 2020 (Demo Counselling 2020 (Demo Counselling 2020 (Demo Counselling 2020 (Demo Counselling 2020 (Demo Counselling 2020 (Demo Counselling 2020 (Demo Counselling 2020 (Demo Counselling 2020 (Demo Counsellin | Department of Training and Technical Education, Delhi<br>Delhi ITI Counselling 2020 (Demo Counselling)                                                                                                    | Counselling Service                    |
|----------------------------------------------------------------------------------------------------|----------------------------------------------------------------------------------------------------|----------------------------------------|
| 🖶 Home                                                                                                    |                                                                                                    | EENotifications Change Password Logou  |
|                                                                                                    | Name: P                                                                                                    | Priya Application Number: 201180000009 |
| A Home     Ethome       A valiable Services     Application Form          • View/Edit Registration Form          • Fill Application Form          • Fill Application Form          • Fill Application Form          • Fill Application Form          • Fill Application Form          • Fill Application Form          • Fill Application Form          • Fill Application Form          • Fill Contact Details          • Upload Documents/Images          • Pay Registration For          • Pay Registration Form          • Pay Registration Form           • Pay Registration Form           • Pay Registration Form           • Pay Registration Form           • Pay Registration Form           • Pay Registration Fore           • Pay Registration Fore           • Pay Registration Fore           • Pay Registration Fore           • Pay Registration Foe           • Pay Registration Fee           • Pay Registration Fee           • Verify Mobile Non. & Email Id           • Verify Your Mokile Number           • Verify Your Mokile Number           • Verify Your Mokile Number for future references.                                                                                                    | Status                                                                                                    |                                        |
| View/Edit Registration Form                                                                                                    | Registration Form                                                                                                    | Completed                              |
| → Fill Application Form                                                                                                    | Application Form                                                                                                    | Incomplete                             |
| Fill Qualification Details                                                                                                    | Qualification Details                                                                                                    | Incomplete                             |
| Upload Documents/Images                                                                                                    | Contact Detail                                                                                                    | Incomplete                             |
|                                                                                                    | Upload Documents/Images                                                                                                    | Incomplete                             |
| Pay Registration Fee                                                                                                    | Final Submit                                                                                                    | Incomplete                             |
| Verify Mobile No. & Email Id                                                                                                    | Pay Registration Fee                                                                                                    | Incomplete                             |
| <ul> <li>Verify Your Mobile Number</li> <li>Verify Your Email Id</li> </ul>                                                                                                    | You have successfully Registered.<br>Please note down the Application Number for future references.<br>Application Number: 201180000009<br>Kindly fill the detailed Application Form to complete the Registration Proce | ess.                                   |
| Debit Tit Counselling 2020 (Demo Counselling)       Defit Tit Counselling 2020 (Demo Counselling)         Interview       Defit Tit Counselling 2020 (Demo Counselling)         Interview       Defit Tit Counselling 2020 (Demo Counselling)                                                                                                    |                                                                                                    |                                        |
|                                                                                                    |                                                                                                    |                                        |
| 💡 Sir C.V. Raman ITI, DheerPur, Delhi –110                                                                                                    | 009                                                                                                    |                                        |
|                                                                                                    |                                                                                                    |                                        |

Now the candidate needs to fill all the details by Clicking on "Fill **Application Form**" button.

After clicking the following form will appear on the screen.

| vailable Services                        |                                                                                                    | Application Form                                                                                                    |        |   |  |
|------------------------------------------|----------------------------------------------------------------------------------------------------|----------------------------------------------------------------------------------------------------|--------|---|--|
| View/Edit Registration Form              | Name of Candidate                                                                                                    | Priva                                                                                                    |        |   |  |
| Fill Application Form                    |                                                                                                    | 1190                                                                                                    |        |   |  |
| Fill Qualification Details               | Father's Name                                                                                                    | Priyadarshan                                                                                                    |        |   |  |
| Fill Contact Detail                      | Mother's Name                                                                                                    | Priyadarshini                                                                                                    |        |   |  |
| Upload Documents/Images                  | Date of Birth                                                                                                    |                                                                                                    |        |   |  |
| Preview & Final Submit                   | Date of Dirti                                                                                                    | 01 V January (01) V                                                                                                    | 1998 🗸 |   |  |
| Pay Registration Fee                     | counselling.nic.in/CommonCouns/Registration/Registration.aspx     Application Form     Name of Candidate   Priya   Father's Name   Date of Birth   Other's Name   Priyadarshini   Date of Birth   Of a particular of the second second | ~                                                                                                    |        |   |  |
|                                          | Inselling.nic.in/CommonCouns/Registration/Registration.<br>Name of Candidate<br>Father's Name<br>Date of Birth<br>Gender<br>Religion<br>Category<br>Sub Category Details<br>P<br>Ex-Servicemen<br>J&K<br>Are you bylong to minority<br>NCC<br>Divyans<br>SW                                                                                                    | Select                                                                                                    |        | ~ |  |
| erify Mobile No. & Email Id              | Category                                                                                                    | Select                                                                                                    |        | ~ |  |
| Verify Your Mobile Number                | nic.in/CommonCouns/Registration.aspx                                                                                                    |                                                                                                    |        |   |  |
| Verify Your Email Id                     |                                                                                                    | Select                                                                                                    |        | ~ |  |
|                                          | g.nic.in/CommonCouns/Registration/Registration.aspx Name of Candidate Father's Name Date of Birth Gender Religion Category Sylo Category Details P Ex-Servicemen J&K Are you belong to minority NCC Divyans SW                                                                                                    | Select                                                                                                    |        | ~ |  |
| Contact Us                               | elling.nic.ih//CommonCouns/Registration.aspx     Application Form     Name of Candidate   Priya   Father's Name   Priyadarshan   Mother's Name   Date of Birth   Ot v   January (01)   Gender   Religion  Select-   Category  Select-   Syn Category Details   p  Select-   jak   Are you briong to minority   Ncc   Divyans   Sw  Select-   Sw  Select-  Select-  Select-                                                                                                    |                                                                                                    |        |   |  |
| ∃ iticvraman.delhi@gmail.com             | seelling.nic.in/CommonCouns/Registration.aspx x Priya<br>Name of Candidate Priya<br>Father's Name Priyadarshan<br>Mother's Name Priyadarshan<br>Date of Birth 01 anuary (01) 1998<br>Gender Female                                                                                                    |                                                                                                    |        |   |  |
| /                                        | Are you belong to minority                                                                                                    | Select                                                                                                    |        | ~ |  |
| r C.V. Raman ITI, DheerPur, Delhi –11000 | NCC                                                                                                    | /Registration./Registration.aspx     Application Form     Ite     Priya   Priyadarshan   Priyadarshini   01 v   January (01) v   1998 v   Female  Select-  Select-  Select-  Select-  Select-  Select-  Select-  Select-  Select-  Select-  Select-  Select-  Select-  Select-  Select-  Select-  Select-  Select-  Select-  Select-  Select-  Select-  Select-  Select-  Select-  Select-  Select-  Select- | ~      |   |  |
|                                          | Divyans                                                                                                    | Select                                                                                                    |        | ~ |  |
|                                          | Pri Pri Pri Pri Pri Pri Pri Pri Date of Birth Ori Gender Religion Category Details Pr Ex-Servicemen J&K Are you bylong to minority NCC Divyang SW Pr Pr Pri Pri Pri Pri Pri Pri Pri Pri P                                                                                                    | Colort                                                                                                    |        | ~ |  |
|                                          | numeriting System       x         Image: System       x         Image: System       X         Image: System       X         Image: System       X         Image: System       X         Image: System       X         Image: System       X         Image: System       X         Image: System       X         Image: System       X                                                                                                    | Select                                                                                                    |        | * |  |

Candidates need to fill all the details as asked in the form.

**<u>CATEGORY DETAILS</u>**: A candidate have to select one of the following categories:-

- 1. General
- 2. Scheduled Caste
- 3. Scheduled Tribe
- 4. Economically Weaker Section

### Economically Weaker Section

A general candidate whose family has gross annual income is **below 8 Lakh rupees** and fulfill other terms and conditions of Economically Weaker Section (EWSs) are eligible for 10 percent reservation in ITI Admission. For availing reservation candidates needs to produce a certificate as per Annexure XIV of prospectus from competent authority as given in the prospectus.

### SUB CATEGORY DETAILS

Multiple subcategories are allowed. If candidate belongs to a subcategory then select "Yes" else select **"no**". For more details please see **"Additional Details of Reservation"** section of Prospectus.

#### Other Information If the Candidate is "Inmate of an orphanage, registered with Delhi Government" then select "Yes" otherwise select "NO"

If both the candidate's **qualifying school and residence** are located in rural area of Delhi then click **"YES"** other-wise select **"NO"**.

| Online Counselling System x +                                                                                                 |                                                                                                    |                                                                                                    |                          |                                     | -                  | ٥               | × |
|----------------------------------------------------------------------------------------------------|----------------------------------------------------------------------------------------------------|----------------------------------------------------------------------------------------------------|--------------------------|-------------------------------------|--------------------|-----------------|---|
| $\leftrightarrow$ $\rightarrow$ $\circlearrowright$ $\land$ https://democounselling                                           | . <b>nic.in</b> /CommonCouns/Registration/Registration.aspx                                                                                                    |                                                                                                    | Å.                       | 焓                                   | Ē                  |                 |   |
|                                                                                                    | UP                                                                                                    | Select                                                                                                    |                          | ~                                   |                    |                 |   |
| Contact Us                                                                                                    | Ex-Servicemen                                                                                                    | Select                                                                                                    |                          | *                                   |                    |                 |   |
| ☑ iticvraman.delhi@gmail.com                                                                                                  | https://democounselling.nic.in/CommonCouns/Registration/Registration.aspx Select- Us nan.delhi@gmail.com J&K Are you belong to minority Select- J&K Are you belong to minority Select- Select- Sele | Select                                                                                                    |                          | ~                                   |                    |                 |   |
| Sir C.V. Raman ITI. DheerPur. Delbi -110009                                                                                   | Are you belong to minority                                                                                                    | Select                                                                                                    |                          |                                     |                    |                 |   |
|                                                                                                    | NCC                                                                                                    | Select                                                                                                    |                          |                                     |                    |                 |   |
|                                                                                                    | ourselling.nic.in/CommonCours/Registration/Registration.aspx     -Select     -Select     No     Swets                                                                                                    |                                                                                                    |                          |                                     |                    |                 |   |
|                                                                                                    | SW                                                                                                    | Select                                                                                                    |                          | ~                                   |                    |                 |   |
|                                                                                                    | Other Information                                                                                                    |                                                                                                    |                          |                                     |                    |                 |   |
|                                                                                                    | Family Income                                                                                                    | Select                                                                                                    |                          | *                                   |                    |                 |   |
|                                                                                                    | Are you an Inmate of Orphanage (registered with Delhi government)                                                                                                    |                                                                                                    |                          |                                     |                    |                 |   |
|                                                                                                    | Is your School & Residence both located in Rural Area of<br>Delhi                                                                                                    | YES<br>NO                                                                                                    |                          |                                     |                    |                 |   |
|                                                                                                    | *-Select-       *-Select-       *-Select- <t< td=""><td></td><td></td><td></td></t<>                                                                                                    |                                                                                                    |                          |                                     |                    |                 |   |
| Disclaimer:<br>Disclaimer: This site is designed and hosted by NIC et<br>For any further information, please contact Admissio | Counselling Division and the contents are provided by Admission Ce<br>n Cell.                                                                                                    | px <ul> <li>Select</li> <li>-Select</li> <li>-Select</li> <li></li></ul> | ्रा<br>Nai<br>Infe<br>Ce | आई सी<br>lional<br>prmatics<br>ntre | 6                  |                 |   |
| Type here to search                                                                                                    | 0 🛱 💽 🧿 🛢 🔒 🖳 🛛                                                                                                    | <mark>۶</mark>                                                                                                    |                          | ^ [고                                | く)) 2:<br>(小)) 7/2 | 21 PM<br>9/2020 | 3 |
|                                                                                                    |                                                                                                    |                                                                                                    |                          |                                     |                    |                 |   |
|                                                                                                    |                                                                                                    |                                                                                                    |                          |                                     |                    |                 |   |

Then "PRESS" **SAVE AND NEXT**" Button.

### The following page will appear. The candidate needs to fill his/her **qualifying Details**.

|                                            |                                                                    |                                                                                                    | Name: Priya Application Number: 20118                                                                       | 30000009 |
|--------------------------------------------|--------------------------------------------------------------------|----------------------------------------------------------------------------------------------------|----------------------------------------------------------------------------------------------------|----------|
| vailable Services                          |                                                                    | Qualification Det                                                                                                 | ails                                                                                                    |          |
| View/Edit Registration Form                | Class 8th or Equivalent Ma                                         | rks Details                                                                                                    |                                                                                                    |          |
| View/Edit Application Form                 | Available choices will be vary ba                                  | ased on your subject selection, please refer brochure                                                             | or details and fill subject details carefully. You have to fill at                                          | least    |
| Fill Qualification Details                 | five and maximum eight subjec                                      | t details. In case you do not have enough subjects you                                                            | can choose "Not Applicable" option.                                                                         |          |
| Fill Contact Detail                        | Exam Status                                                        | Passing Year                                                                                                    | Qualifying State                                                                                            |          |
| Upload Documents/Images                    | Select                                                             | ←Select                                                                                                    | -Select-                                                                                                    |          |
| Preview & Final Submit                     | Paasing Board                                                      | Result Mode                                                                                                    | Maximum Marks                                                                                               |          |
| Pay Registration Fee                       | Select                                                             | Select                                                                                                    | ~ 0                                                                                                    |          |
|                                            | Obtained Marks                                                     | Percentage Marks                                                                                                  |                                                                                                    |          |
| erify Mobile No. & Email Id                | 0                                                                  | 0                                                                                                    |                                                                                                    |          |
| Verify Your Mobile Number                  | Class 10th or Equivalent M                                         | arks Details                                                                                                    |                                                                                                    |          |
| Verify Your Email Id                       | Available choices will be vary ba<br>five and maximum eight subjec | ased on your subject selection, please refer brochure f<br>t details. In case you do not have enough subjects you | or details and fill subject details carefully. You have to fill at<br>I can choose "Not Applicable" option. | least    |
|                                            | Exam Status                                                        | Passing Year                                                                                                    | Qualifying State                                                                                            |          |
| ontact Us                                  | Select                                                             | ←Select                                                                                                    | ←Select                                                                                                    |          |
| iticvraman.delhi@gmail.com                 | Paasing Board                                                      | Result Mode                                                                                                    | Maximum Marks                                                                                               |          |
|                                            | Select                                                             | Select                                                                                                    | ∼ 0                                                                                                    |          |
| SIFC.V. Raman III, DheerPur, Deini –110009 | Obtained Marks                                                     | Percentage Marks                                                                                                  |                                                                                                    | _        |
|                                            | 0                                                                  | 0                                                                                                    |                                                                                                    |          |
|                                            |                                                                    |                                                                                                    |                                                                                                    |          |
|                                            | ч                                                                  |                                                                                                    |                                                                                                    |          |
|                                            |                                                                    |                                                                                                    |                                                                                                    |          |

The candidate select the Qualification option on basis of which he/she want to seek admission and fill his /her marks as per instructions given in prospectus. If candidate has not filled his/her  $8^{th}$  marks then his/her  $8^{th}$  rank would be created using  $10^{th}$  marks.

If candidates result is in Grades /grade points then they should be converted to marks and then filled in the above table.

Marks of all subjects including subjects in which candidate has failed or is absent in needs to be filled for calculation of merit for online admission.

For further details please see section "CRITERIA FOR CALCULATION OF MARKS PERCENTAGE" in the prospectus.

| Verify Your Mobile Number                   | Class 10th or Equivale                                          | nt Marks Details                                       |                                                                            |                                        |                                                           |                  |    |
|---------------------------------------------|-----------------------------------------------------------------|--------------------------------------------------------|----------------------------------------------------------------------------|----------------------------------------|-----------------------------------------------------------|------------------|----|
| Verify Your Email Id                        | Available choices will be va<br>five and maximum eight so       | ary based on your subjec<br>ubject details. In case yo | t selection, please refer brochure fo<br>u do not have enough subjects you | or details and fill<br>can choose "Not | subject details carefully. You hav<br>Applicable" option. | e to fill at lea | st |
|                                             | Exam Status                                                     |                                                        | Passing Year                                                               |                                        | Qualifying State                                          |                  |    |
| ontact Us                                   | Passed                                                          | ~                                                      | 2018                                                                       | ~                                      | Delhi                                                     |                  |    |
| iticvraman.delhi@gmail.com                  | Paasing Board                                                   | Paasing Board                                          |                                                                            |                                        | Maximum Marks                                             |                  |    |
| Sir C.V. Raman ITI, DheerPur, Delhi –110009 | CBSE Delhi                                                      |                                                        | Percentage                                                                 | ~                                      | 400                                                       |                  |    |
|                                             | Obtained Marks                                                  |                                                        | Percentage Marks                                                           |                                        |                                                           |                  |    |
|                                             | Select<br>Mathematics                                           |                                                        | 50.00                                                                      |                                        |                                                           |                  |    |
|                                             | Su English<br>Hindi<br>Punjabi                                  |                                                        |                                                                            |                                        |                                                           |                  |    |
|                                             | Home Science<br>Sanskrit<br>Dance                               | sing Status                                            | Max Marks                                                                  |                                        | Obtained Marks                                            |                  |    |
|                                             | Computer Science<br>Physical Education<br>Science/Science & Tec | assed 🗸                                                | 70                                                                         |                                        | 30                                                        |                  |    |
|                                             | Social Studies<br>Social Science<br>Agriculture                 | assed 🗸                                                | 70                                                                         |                                        | 45                                                        |                  |    |
|                                             | Animal Husbandry<br>Drawing<br>Any Other                        | assed 🗸                                                | 65                                                                         |                                        | 34                                                        |                  |    |
|                                             | Computer Scie 🗸                                                 | Passed 🗸                                               | 100                                                                        |                                        | 22                                                        |                  |    |
|                                             | Select 🗸                                                        | Select 🗸                                               |                                                                            |                                        |                                                           |                  |    |
|                                             | Select 🗸                                                        | Select 🗸                                               |                                                                            |                                        |                                                           |                  |    |
|                                             |                                                                 |                                                        |                                                                            |                                        |                                                           |                  |    |

| ontact Us                                   | Passed                                                          | ~           | 2018             | ~ | Delhi          |  |  |
|---------------------------------------------|-----------------------------------------------------------------|-------------|------------------|---|----------------|--|--|
| iticvraman.delhi@gmail.com                  | Paasing Board                                                   |             | Result Mode      |   | Maximum Marks  |  |  |
| Sir C.V. Raman ITI. DheerPur. Delhi -110009 | CBSE Delhi                                                      |             | Percentage       | ~ | 400            |  |  |
|                                             | Obtained Marks                                                  |             | Percentage Marks |   |                |  |  |
|                                             | 200                                                             |             | 50.00            |   |                |  |  |
|                                             | Subject Wise Marks Details                                      |             |                  |   |                |  |  |
|                                             | Select<br>Mathematics                                           | sing Status | Max Marks        |   | Obtained Marks |  |  |
|                                             | English<br>Hindi<br>Pupiabi                                     | assed 🗸     | 70               |   | 30             |  |  |
|                                             | Home Science<br>Sanskrit<br>Dance                               | assed 🗸     | 70               |   | 45             |  |  |
|                                             | Computer Science Physical Education Science/Science & Technolog | assed 🗸     | 65               |   | 34             |  |  |
|                                             | Social Science<br>Agriculture<br>Animal Husbandry               | assed 🗸     | 100              |   | 22             |  |  |
|                                             | Drawing<br>Any Other<br>Not Applicable                          | assed 🗸     | 67               |   | 23             |  |  |
|                                             | Select- V                                                       | -Select     |                  |   |                |  |  |
|                                             | Select-                                                         | -Select     |                  |   |                |  |  |
|                                             | Select- 🗸                                                       | Select 🗸    | $\mathcal{X}$    |   |                |  |  |

When candidate has filled details of all the subjects and extra rows for input of marks are left then candidate needs to select " Not Applicable" option in the extra rows.

If subject of candidate is not available in the drop down menu then select "**Any Other**" and fill marks as applicable.

There after candidate needs to fill his "Correspondence Address" correctly and press "Save and Exit"

| ustrial Training Institute     | nselling 2020 (Demo Counselling  |                                | Simplifying The Admission Pro      |
|--------------------------------|----------------------------------|--------------------------------|------------------------------------|
| Home                           |                                  |                                | lotifications Change Password Logo |
|                                | /                                | Name: Priya                    | Application Number: 201180000009   |
| Available Services             |                                  | Contact Details                |                                    |
| View/Edit Registration Form    | Correspondence Antropy           | /                              |                                    |
| View/Edit Application Form     | Premise No /Name                 | Sub Locality/Colory (Ontional) |                                    |
| Vew/Edit Qualification Details |                                  | See Letterity (epiterity)      |                                    |
| Fill Contact Detail            | Level Martine (Charles & Alleven |                                |                                    |
| Upload Documents/Images        | Locality/City/Town/Village       | India                          |                                    |
| Preview & Final Submit         |                                  |                                |                                    |
| Pay Registration Fee           | state                            | District                       |                                    |
|                                |                                  |                                |                                    |
| /erify Mobile No. & Email Id   | Pin Code                         |                                |                                    |
| Verify Your Mobile Number      |                                  | PREVIOUS SAVE & NEXT           |                                    |
| Verify Your Email Id           |                                  |                                |                                    |
| Contact Us                     |                                  |                                |                                    |
|                                |                                  |                                |                                    |

The following Page will appear.

The candidate needs to Upload the documents as required in support of his claim made in the application form.

The candidate needs to upload the document in format and size as given in Document specifications as shown on table in the online admission portal.

| Online Counselling System x +<br>→ ひ A https://democounselling | i <b>g.nic.in</b> /Com            | monCouns/Registration/Upload                     | Document.aspx                                |                    | / - □<br><a></a>                                        |
|----------------------------------------------------------------|-----------------------------------|--------------------------------------------------|----------------------------------------------|--------------------|---------------------------------------------------------|
| Departme<br>Delhi ITI Cour<br>Justrial Training Institute      | <b>nt of Trai</b><br>nselling 202 | ning and Technical Educ<br>20 (Demo Counselling) | cation, Delhi                                |                    | Counselling Service:<br>Simplifying The Admission Proce |
| # Home                                                         |                                   |                                                  |                                              |                    | Notifications Change Password Logout                    |
|                                                                |                                   |                                                  | /                                            | Name: Pr           | iya Application Number: 201180000009                    |
| Available Services                                             |                                   |                                                  | Upload Decume                                | ents/Images        |                                                         |
| View/Edit Registration Form                                    |                                   |                                                  | ×                                            |                    |                                                         |
| View/Edit Application Form                                     | 5.No.                             | Required Document<br>Photograph                  | Document Specifications Document Format: IPG | Document Number/Id | Upload                                                  |
| <ul> <li>Vew/Edit Qualification Details</li> </ul>             |                                   |                                                  | Min Size (KB): 20<br>Max Size (KB): 200      | 10.1               | Choose File No file chosen                              |
| Vew/Edit Contact Detail                                        | 2                                 | 10th Marksheet/Certificate                       | Document Format: JPG                         | Document Number/Id | Choose File No file chosen                              |
| → Upload Documents/Images                                      |                                   |                                                  | Min Size (KB): 20<br>Max Size (KB): 200      |                    | 7                                                       |
| → Preview & Final Submit                                       |                                   |                                                  |                                              |                    | /                                                       |
| → Pay Registration Fee                                         |                                   |                                                  | Subr                                         | mit and Preview    |                                                         |
| Verify Mobile No. & Email Id                                   |                                   |                                                  |                                              |                    |                                                         |
| ➤ Verify Your Mobile Number                                    |                                   |                                                  |                                              |                    |                                                         |
| ➤ Verify Your Email Id                                         |                                   |                                                  | /                                            |                    |                                                         |
| Contact Us                                                     |                                   |                                                  |                                              |                    |                                                         |
| ☑ iticvraman.delhi@gmail.com                                   |                                   |                                                  |                                              |                    |                                                         |
| Sir C.V. Raman ITI, DheerPur, Delhi –110009                    |                                   |                                                  |                                              |                    |                                                         |
| O Turne here to search                                         | 0                                 |                                                  | - 🝙 🔽                                        |                    | へ (「」 (1)) 2:27 PM                                      |

The candidate needs to Click on **Choose file** and select the document to be uploaded and upload the document. Document number needs to be filled in the column provided and when all documents are uploaded press: Submit **and Preview**" button.

Candidate needs to upload all the documents as asked to upload in the portal. If portal asks for uploading some document which is not relevant to the candidate then the candidate should write "NOT APPLICABLE" on a white sheet and upload its PDF.

If candidate does not have a certificate then candidate should give an undertaking stating "his her correct information, reason for not uploading the certificate and certificate that" Candidate would submit his/her certificate at the time of admission and non submission of certificate at the time of admission would lead to cancellation of admission and removal of candidate from further counsellings." And upload signed copy of this information in PDF form.

The following screen will appear.

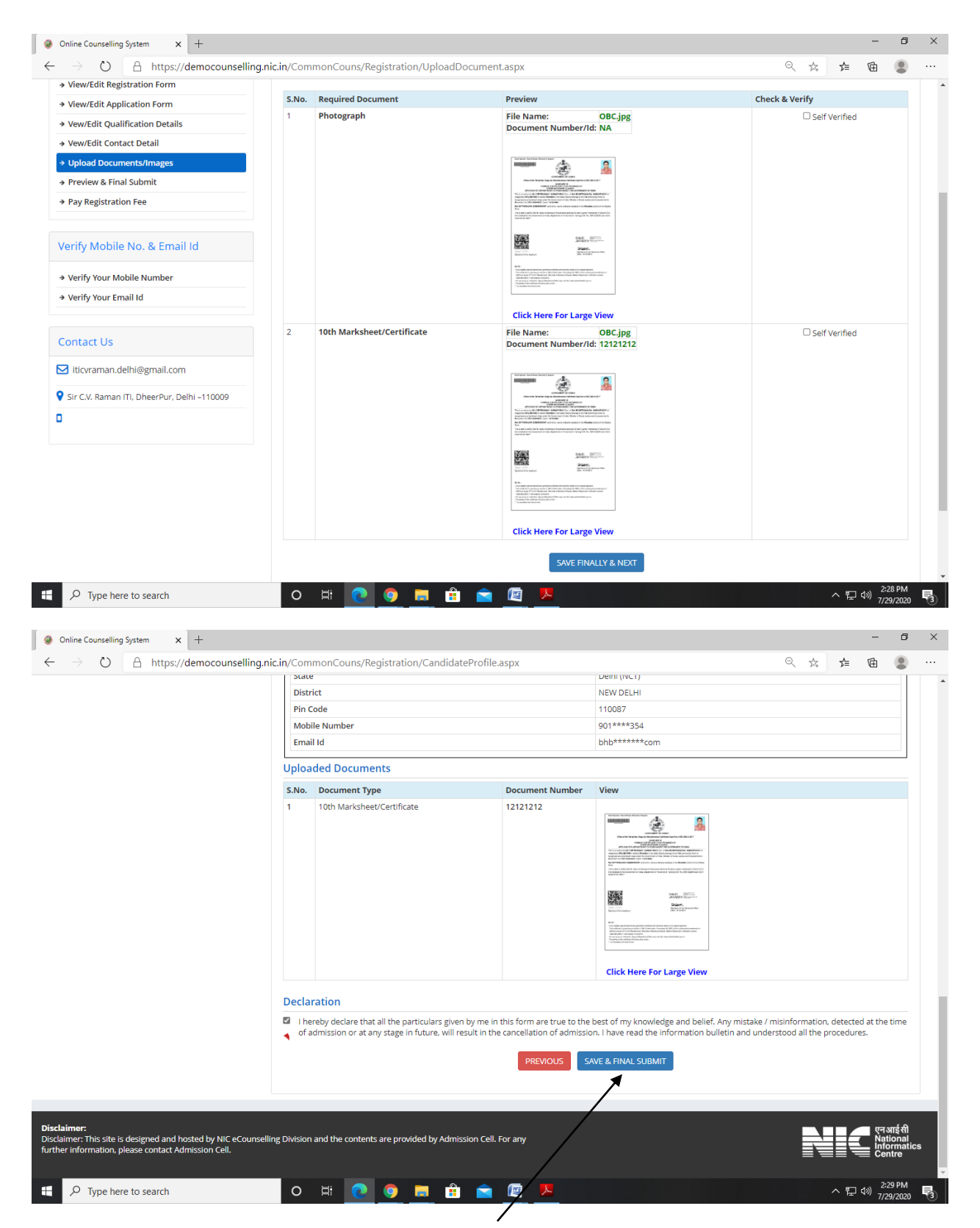

There after the candidate needs to press "Final save and exit" button

| Online Councelling System                                                       |                                                                                                    |
|---------------------------------------------------------------------------------|----------------------------------------------------------------------------------------------------|
| $\rightarrow$ $\circlearrowright$ $\land$ https://democounselling.              | nic.in/CommonCouns/Payment/FeePayment.aspx=nc=3sAw9pCY4cMvV6UXEPEiU+jGkjK5G4ofH22khPeZLOs= 🍳 📩 🍃 🗃 |
| Bustrial Training Institute                                                     | t of Training and Technical Education, Delhi<br>selling 2020 (Demo Counselling)                    |
| # Home                                                                          | Change Password Log                                                                                |
|                                                                                 | Name: Priya Application Number: 20118000009                                                        |
| Available Services                                                              | Fee Payment                                                                                        |
| → View Filled Form                                                              |                                                                                                    |
| → Pay Registration Fee                                                          | Fee Type:Pay Registration Fee                                                                      |
| Verify Mobile No. & Email Id                                                    | You are required to pay an amount of Rs. 200 / Select mode of payment: Sel MOPS                    |
| <ul> <li>→ Verify Your Mobile Number</li> <li>→ Verify Your Email Id</li> </ul> | Pay Fee (Demo)                                                                                     |
| Contact Us                                                                      |                                                                                                    |
| ☑ iticvraman.delhi@gmail.com                                                    |                                                                                                    |
| 💡 Sir C.V. Raman ITI, DheerPur, Delhi –110009                                   |                                                                                                    |
| 0                                                                               |                                                                                                    |

After payment of registration fee, there would be preliminary Verification of candidate's uploaded documents. During this process the documents uploaded by the candidate would be compared with the details filled by the candidate by ITI officials. This process would normally take around 2 working days after filing of application by the candidate.

If some discrepancy is detected in the candidate's details then the same would be informed to the candidate through email on his registered email id. The candidates need to get the discrepancy removed within stipulated time i.e. Last date of verification and get his application verified for being eligible to participate in admission. For removal of discrepancy candidate needs to upload the requisite document in support of his claim on the online admission portal. Candidate can contact helpline numbers given in the contact details of Government ITI/BTC for help.

Verification is one time process and would be carried out within the stipulated time as given in the prospectus. No verification would be done after the stipulated time of verification so it is in the interest of candidate to get the objection/ discrepancy removed (if any) as soon as possible so that his application gets verified and he/she would be able to participate in admission process.

Non verified candidates would not be able to participate in admission process.

In some deserving objection/discrepancy cases the candidate may verified subject to undertaking by the candidate that he would get the discrepancy removed at the time of admission otherwise his allotted seat may be withdrawn and he would be out of further counseling's. After verification the candidate needs to log into the online admission portal and fill Trade/ITI choices for participation in online admission process. The following screen will appear.

| https://democounselling.r                     | nic.in/C × +                                                                                                    |                                                                                                    | - 8 >                                                                                                    |
|-----------------------------------------------|----------------------------------------------------------------------------------------------------|----------------------------------------------------------------------------------------------------|----------------------------------------------------------------------------------------------------|
| ← → ◯ A                                       | https://democounselling.nic.in/<br>Department of *<br>Delhi ITI Counselling<br>tute                                                    | CommonCouns/Choice/Home.aspx<br>Training and Technical Education, Delhi<br>; 2020 (Demo Counselling)                                                                                                    |                                                                                                    |
| # Home                                        |                                                                                                    |                                                                                                    | Change Password Logout                                                                                                    |
|                                               |                                                                                                    |                                                                                                    | Name: Priya Application Number: 201180000009                                                                                                    |
| Available Services                            | 5                                                                                                    | Current Choice Filling & Lockin                                                                                                    | g Status                                                                                                    |
| → Candidate Profile                           |                                                                                                    | Total Available Choices Filled Choices                                                                                                    | Infilled Choices Choice Locking Status                                                                                                    |
| → Available Choices                           |                                                                                                    | 120 0                                                                                                    | 120 Unlocked                                                                                                    |
| → Choice Filling & Lock → Fee Payment Details | ting                                                                                                    |                                                                                                    |                                                                                                    |
| → Seat Allotment Resu                         | It NEW                                                                                                    |                                                                                                    |                                                                                                    |
| Verify Mobile No                              | & Email Id                                                                                                    | Important Message 🦽                                                                                                    |                                                                                                    |
| → Verify Your Mobile N                        | lumber                                                                                                    | <ol> <li>Your eligibility for choice illing is subjected to document verification.</li> <li>You can view the available choices only, as per current eligibility based on the su</li> </ol>                                                                                                    | ubmitted details during registration process.                                                                                                    |
| → Verify Your Email Id                        |                                                                                                    |                                                                                                    |                                                                                                    |
| Contact Us                                    |                                                                                                    |                                                                                                    |                                                                                                    |
| iticvraman.delhi@g                            | gmail.com                                                                                                    |                                                                                                    |                                                                                                    |
| Sir C.V. Raman ITI, Dh                        | eerPur, Delhi –110009                                                                                                    |                                                                                                    |                                                                                                    |
|                                               |                                                                                                    | $\langle \rangle$                                                                                                    |                                                                                                    |
|                                               | \                                                                                                    | $\mathbf{X}$                                                                                                    |                                                                                                    |
| Type here to s                                | earch                                                                                                    | o 🛱 💽 🧿 📻 🟦 🚔 🕅 😕                                                                                                    | 스 灯 d)) <sup>2:31 PM</sup> 📑                                                                                                    |
|                                               |                                                                                                    |                                                                                                    | ······································                                                                                                    |
|                                               |                                                                                                    |                                                                                                    |                                                                                                    |
| Sno                                           | The screen is s                                                                                                    | showing the following data.                                                                                                    |                                                                                                    |
| Sno                                           | The screen is s                                                                                                    | showing the following data.                                                                                                    | In above snap the                                                                                                    |
| Sno                                           | The screen is s                                                                                                    | showing the following data.<br>Maximum number of Trade/ITI for<br>which Candidate is eligible to apply                                                                                                    | In above snap the candidate is elisible for                                                                                                    |
| Sno                                           | The screen is s<br>Total<br>Available<br>Choices                                                                                       | showing the following data.<br>Maximum number of Trade/ITI for<br>which Candidate is eligible to apply<br>as per his qualification, gender etc.                                                                                                    | In above snap the<br>candidate is eligible for<br>120 ITI/Trade choices                                                                                                    |
| Sno<br>1.                                     | The screen is s<br>Total<br>Available<br>Choices<br>Filled                                                                             | showing the following data.<br>Maximum number of Trade/ITI for<br>which Candidate is eligible to apply<br>as per his qualification, gender etc.<br>They are total number of ITI/Trade                                                                                                    | In above snap the<br>candidate is eligible for<br>120 ITI/Trade choices                                                                                                    |
| Sno                                           | The screen is s<br>Total<br>Available<br>Choices<br>Filled<br>Choices                                                                  | showing the following data.<br>Maximum number of Trade/ITI for<br>which Candidate is eligible to apply<br>as per his qualification, gender etc.<br>They are total number of ITI/Trade<br>choices which the candidate has                                                                                                    | In above snap the<br>candidate is eligible for<br>120 ITI/Trade choices<br>In above snap the<br>candidate has applied for                                                                                                    |
| Sno<br>1.                                     | The screen is s<br>Total<br>Available<br>Choices<br>Filled<br>Choices                                                                  | showing the following data.<br>Maximum number of Trade/ITI for<br>which Candidate is eligible to apply<br>as per his qualification, gender etc.<br>They are total number of ITI/Trade<br>choices which the candidate has<br>applied for participation in                                                                                                    | In above snap the<br>candidate is eligible for<br>120 ITI/Trade choices<br>In above snap the<br>candidate has applied for<br>0 out of 120 choices                                                                                                 |
| Sno 1. 2                                      | The screen is s<br>Total<br>Available<br>Choices<br>Filled<br>Choices                                                                  | showing the following data.<br>Maximum number of Trade/ITI for<br>which Candidate is eligible to apply<br>as per his qualification, gender etc.<br>They are total number of ITI/Trade<br>choices which the candidate has<br>applied for participation in                                                                                                    | In above snap the<br>candidate is eligible for<br>120 ITI/Trade choices<br>In above snap the<br>candidate has applied for<br>0 out of 120 choices<br>ITI/Trade choices                                                                            |
| Sno 1. 2.                                     | The screen is s<br>Total<br>Available<br>Choices<br>Filled<br>Choices                                                                  | showing the following data.<br>Maximum number of Trade/ITI for<br>which Candidate is eligible to apply<br>as per his qualification, gender etc.<br>They are total number of ITI/Trade<br>choices which the candidate has<br>applied for participation in<br>counseling.                                                                                                    | In above snap the<br>candidate is eligible for<br>120 ITI/Trade choices<br>In above snap the<br>candidate has applied for<br>0 out of 120 choices<br>ITI/Trade choices<br>available to him (her                                                   |
| Sno<br>1.<br>2.                               | The screen is s<br>Total<br>Available<br>Choices<br>Filled<br>Choices                                                                  | Showing the following data.<br>Maximum number of Trade/ITI for<br>which Candidate is eligible to apply<br>as per his qualification, gender etc.<br>They are total number of ITI/Trade<br>choices which the candidate has<br>applied for participation in<br>counseling.                                                                                                    | In above snap the<br>candidate is eligible for<br>120 ITI/Trade choices<br>In above snap the<br>candidate has applied for<br>0 out of 120 choices<br>ITI/Trade choices<br>available to him/her                                                    |
| Sno<br>1.<br>2.                               | The screen is s<br>Total<br>Available<br>Choices<br>Filled<br>Choices                                                                  | Showing the following data.<br>Maximum number of Trade/ITI for<br>which Candidate is eligible to apply<br>as per his qualification, gender etc.<br>They are total number of ITI/Trade<br>choices which the candidate has<br>applied for participation in<br>counseling.<br>It signifies total ITI/Trade choices<br>which the candidate has not applied                                                                                                    | In above snap the<br>candidate is eligible for<br>120 ITI/Trade choices<br>In above snap the<br>candidate has applied for<br>0 out of 120 choices<br>ITI/Trade choices<br>available to him/her<br>Total unfilled choices in<br>choices in         |
| Sno 1. 2. 3.                                  | The screen is s<br>Total<br>Available<br>Choices<br>Filled<br>Choices<br>Unfilled<br>Choices                                           | Showing the following data.<br>Maximum number of Trade/ITI for<br>which Candidate is eligible to apply<br>as per his qualification, gender etc.<br>They are total number of ITI/Trade<br>choices which the candidate has<br>applied for participation in<br>counseling.<br>It signifies total ITI/Trade choices<br>which the candidate has not applied<br>for but the candidate has not applied                                                                                                    | In above snap the<br>candidate is eligible for<br>120 ITI/Trade choices<br>In above snap the<br>candidate has applied for<br>0 out of 120 choices<br>ITI/Trade choices<br>available to him/her<br>Total unfilled choices in<br>above Snap is 120. |
| Sno 1. 2. 3.                                  | The screen is s<br>Total<br>Available<br>Choices<br>Filled<br>Choices<br>Unfilled<br>Choices                                           | <ul> <li>Showing the following data.</li> <li>Maximum number of Trade/ITI for which Candidate is eligible to apply as per his qualification, gender etc.</li> <li>They are total number of ITI/Trade choices which the candidate has applied for participation in counseling.</li> <li>It signifies total ITI/Trade choices which the candidate has not applied for but the candidate is eligible to the candidate is eligible to the candidate is eligible.</li> &lt;</ul> | In above snap the<br>candidate is eligible for<br>120 ITI/Trade choices<br>In above snap the<br>candidate has applied for<br>0 out of 120 choices<br>ITI/Trade choices<br>available to him/her<br>Total unfilled choices in<br>above Snap is 120. |
| Sno 1. 2. 3.                                  | The screen is s<br>Total<br>Available<br>Choices<br>Filled<br>Choices<br>Unfilled<br>Choices                                           | Showing the following data.<br>Maximum number of Trade/ITI for<br>which Candidate is eligible to apply<br>as per his qualification, gender etc.<br>They are total number of ITI/Trade<br>choices which the candidate has<br>applied for participation in<br>counseling.<br>It signifies total ITI/Trade choices<br>which the candidate has not applied<br>for but the candidate is eligible to<br>apply.                                                                                                    | In above snap the<br>candidate is eligible for<br>120 ITI/Trade choices<br>In above snap the<br>candidate has applied for<br>0 out of 120 choices<br>ITI/Trade choices<br>available to him/her<br>Total unfilled choices in<br>above Snap is 120. |
| Sno 1. 2. 3.                                  | The screen is s<br>Total<br>Available<br>Choices<br>Filled<br>Choices<br>Unfilled<br>Choices                                           | Showing the following data.<br>Maximum number of Trade/ITI for<br>which Candidate is eligible to apply<br>as per his qualification, gender etc.<br>They are total number of ITI/Trade<br>choices which the candidate has<br>applied for participation in<br>counseling.<br>It signifies total ITI/Trade choices<br>which the candidate has not applied<br>for but the candidate is eligible to<br>apply.<br>Srl no 3 = Srl no 1 - srl no 2                                                                                                    | In above snap the<br>candidate is eligible for<br>120 ITI/Trade choices<br>In above snap the<br>candidate has applied for<br>0 out of 120 choices<br>ITI/Trade choices<br>available to him/her<br>Total unfilled choices in<br>above Snap is 120. |
| Sno 1. 2. 3. 4.                               | The screen is s<br>Total<br>Available<br>Choices<br>Filled<br>Choices<br>Unfilled<br>Choices                                           | <ul> <li>showing the following data.</li> <li>Maximum number of Trade/ITI for which Candidate is eligible to apply as per his qualification, gender etc.</li> <li>They are total number of ITI/Trade choices which the candidate has applied for participation in counseling.</li> <li>It signifies total ITI/Trade choices which the candidate has not applied for but the candidate is eligible to apply.</li> <li>Srl no 3 = Srl no 1 - srl no 2</li> <li>Candidate needs to compulsorily</li> </ul>                                                                                                    | In above snap the<br>candidate is eligible for<br>120 ITI/Trade choices<br>In above snap the<br>candidate has applied for<br>0 out of 120 choices<br>ITI/Trade choices<br>available to him/her<br>Total unfilled choices in<br>above Snap is 120. |
| Sno 1. 2. 3. 4.                               | The screen is s<br>Total<br>Available<br>Choices<br>Filled<br>Choices<br>Unfilled<br>Choices<br>Choices                                | <ul> <li>showing the following data.</li> <li>Maximum number of Trade/ITI for which Candidate is eligible to apply as per his qualification, gender etc.</li> <li>They are total number of ITI/Trade choices which the candidate has applied for participation in counseling.</li> <li>It signifies total ITI/Trade choices which the candidate has not applied for but the candidate is eligible to apply.</li> <li>Srl no 3 = Srl no 1 - srl no 2</li> <li>Candidate needs to compulsorily lock his filled choices. Unlocked/not</li> </ul>                                                                                                    | In above snap the<br>candidate is eligible for<br>120 ITI/Trade choices<br>In above snap the<br>candidate has applied for<br>0 out of 120 choices<br>ITI/Trade choices<br>available to him/her<br>Total unfilled choices in<br>above Snap is 120. |
| Sno 1. 2. 3. 4.                               | The screen is s<br>Total<br>Available<br>Choices<br>Filled<br>Choices<br>Unfilled<br>Choices<br>Choices<br>Choice<br>Locking<br>Status | <ul> <li>Showing the following data.</li> <li>Maximum number of Trade/ITI for which Candidate is eligible to apply as per his qualification, gender etc.</li> <li>They are total number of ITI/Trade choices which the candidate has applied for participation in counseling.</li> <li>It signifies total ITI/Trade choices which the candidate has not applied for but the candidate has not applied for but the candidate is eligible to apply.</li> <li>Srl no 3 = Srl no 1 - srl no 2</li> <li>Candidate needs to compulsorily lock his filled choices. Unlocked/not locked choices would not be</li> </ul>                                                                                                    | In above snap the<br>candidate is eligible for<br>120 ITI/Trade choices<br>In above snap the<br>candidate has applied for<br>0 out of 120 choices<br>ITI/Trade choices<br>available to him/her<br>Total unfilled choices in<br>above Snap is 120. |

The candidate should click on "Choice filling and locking" for filling choices.

The following screen will appear.

| Ø Online (                                | Counselling                               | × +                                       |                        |                            |                     |                             |                |        |            |          | -                   | ٥                                      | ×                |
|-------------------------------------------|-------------------------------------------|-------------------------------------------|------------------------|----------------------------|---------------------|-----------------------------|----------------|--------|------------|----------|---------------------|----------------------------------------|------------------|
| $\leftarrow \rightarrow$                  | O A                                       | https://democounse                        | lling.nic.in/Comm      | onCouns/Choice/Cho         | iceFilling.aspx     |                             |                |        | QÅ         | չ⊨       | Ē                   | ٢                                      |                  |
| Departme<br>Delhi ITI Co                  | ent of Training<br>unselling 2020 (De     | and Technical Educa<br>mo Counselling)    | ation, Delhi           |                            |                     |                             |                |        | Applica    | ation Nu | mber: 20            | Name:<br>0118000                       | AJAY<br>00007    |
| <b>#</b> Home                             | Choice Filling                            | Manage Filled Choices                     | Choice Interchange     | Choice Rearrange           | Iultiple Deletion   | Lock Choice                 |                |        |            |          |                     | Log                                    | gout             |
| All Institut                              | te Types                                  |                                           |                        | ✓ All Institutes           |                     |                             | ✓ All Programs |        |            |          |                     |                                        | ~                |
| Enter Insti                               | tute Name/Addre                           | ss/Pin Code or Program                    | Name to Filter         |                            |                     |                             |                |        |            | Filter   | cl                  | ear All F                              | Filter           |
|                                           |                                           |                                           |                        |                            |                     |                             |                |        | Courses C  |          |                     | C                                      |                  |
| AVallable<br>Total availa                 | e Choice(S) View                          | / with :                                  | Institute Addres       | Iype of Institute          | Total Filled Choice | S) Total saved choice(s): 0 |                |        | Save and C | onunue   | Save and            | GO LO HU                               | prne             |
| Institute                                 | •                                         | Program                                   |                        | Action 📤                   | Institute           | Program                     | Choice No.     | Remove |            | Up       | Down                |                                        |                  |
| ITI PUSA                                  |                                           | Fitter - NCVT                             |                        | Add                        |                     |                             |                |        |            |          |                     |                                        |                  |
| ITI PUSA                                  |                                           | Turner - NCVT                             |                        | Add                        |                     |                             |                |        |            |          |                     |                                        |                  |
| ITI PUSA                                  |                                           | Mechanic Motor Vehi                       | tle - NCVT             | Add                        |                     |                             |                |        |            |          |                     |                                        |                  |
| ITI PUSA                                  |                                           | Electrician - NCVT                        |                        | Add                        |                     |                             |                |        |            |          |                     |                                        |                  |
| ITI PUSA                                  |                                           | Instrument Mahanic                        | - NCVT                 | Add                        |                     |                             |                |        |            |          |                     |                                        |                  |
| ITI PUSA                                  |                                           | Machinist - NC/T                          |                        | Add                        |                     |                             |                |        |            |          |                     |                                        |                  |
| ITI PUSA                                  |                                           | Draughtsman (Civil) -                     | NCVT                   | A                          |                     |                             |                |        |            |          |                     |                                        |                  |
| ITI PUSA                                  |                                           | Draughtsman (Mecha                        | nical) - NCVT          | Add                        |                     |                             |                |        |            |          |                     |                                        |                  |
| ITI PUSA                                  |                                           | Surveyor - NCVT                           |                        | Add                        |                     |                             |                |        |            |          |                     |                                        |                  |
| ITI PUSA                                  |                                           | Mechanic Auto Body                        | Painting - NCVT        | Add                        |                     |                             |                |        |            |          |                     |                                        |                  |
| ITI PUSA                                  |                                           | Sewing Technology - N                     | ICVT                   | Add                        |                     |                             |                |        |            |          |                     |                                        |                  |
|                                           |                                           | Walder - NCVT                             |                        | Add                        |                     |                             |                |        |            |          |                     |                                        |                  |
| Disclaimer:<br>Disclaimer:<br>information | This site is design<br>, please contact A | ed and hosted by NIC eC<br>dmission Cell. | ounselling Division ar | id the contents are provid | ed by Admission (   | Cell. For any further       |                |        |            |          |                     | रनआईर्र<br>Nationa<br>nforma<br>Centre | n<br>al<br>atics |
|                                           |                                           |                                           |                        |                            | \                   |                             |                |        |            |          |                     |                                        |                  |
| ۹ ∄                                       | Type here to se                           | arch                                      | 0                      | 🗄 💽 🧿 🗄                    | <b>.</b> 🔒 📫        |                             |                |        |            | ~ 토      | 4:<br>イッ) 4:<br>7/2 | 35 PM<br>9/2020                        | 3                |
|                                           |                                           |                                           |                        |                            |                     |                             |                |        |            |          |                     |                                        |                  |

The **available ITI/Trade choices** will appear on the Right side. The candidate needs to click on "ADD CHOICE" to select choice. After clicking of "**Add**" button the selected choice will appear on right side.

Candidate should fill as many choices as possible to increase his/her chances of getting a seat allotted.

The location of various ITI's is available in prospectus. Candidates may use this information to find out the distance of ITI from his/her place of residence.

The higher choice seat would be first considered for allotment to the candidate and if that seat is not available then the next lower choice seat would be considered and so on. Choice number "1" would be the highest choice in order of preference.

The Trades/ITI's for which a candidate is **not eligible** would **not** be shown in the **"add choice column".** Eg. If a candidate is **male** then he would not be shown "**all women courses in coed ITI's**" and "**all trades of women ITI's**". Similarly if a candidate does not have mathematics /science in qualifying exam then trades which had entry qualification of mathematics /science would not be displayed to him.

Only the choices which the candidate has filled and locked would be considered for admission in order of preference i.e. most preferred trade/ITI choice to be given **as 1st preference and the preference of the choice would become less preferred as the choice number increases**.

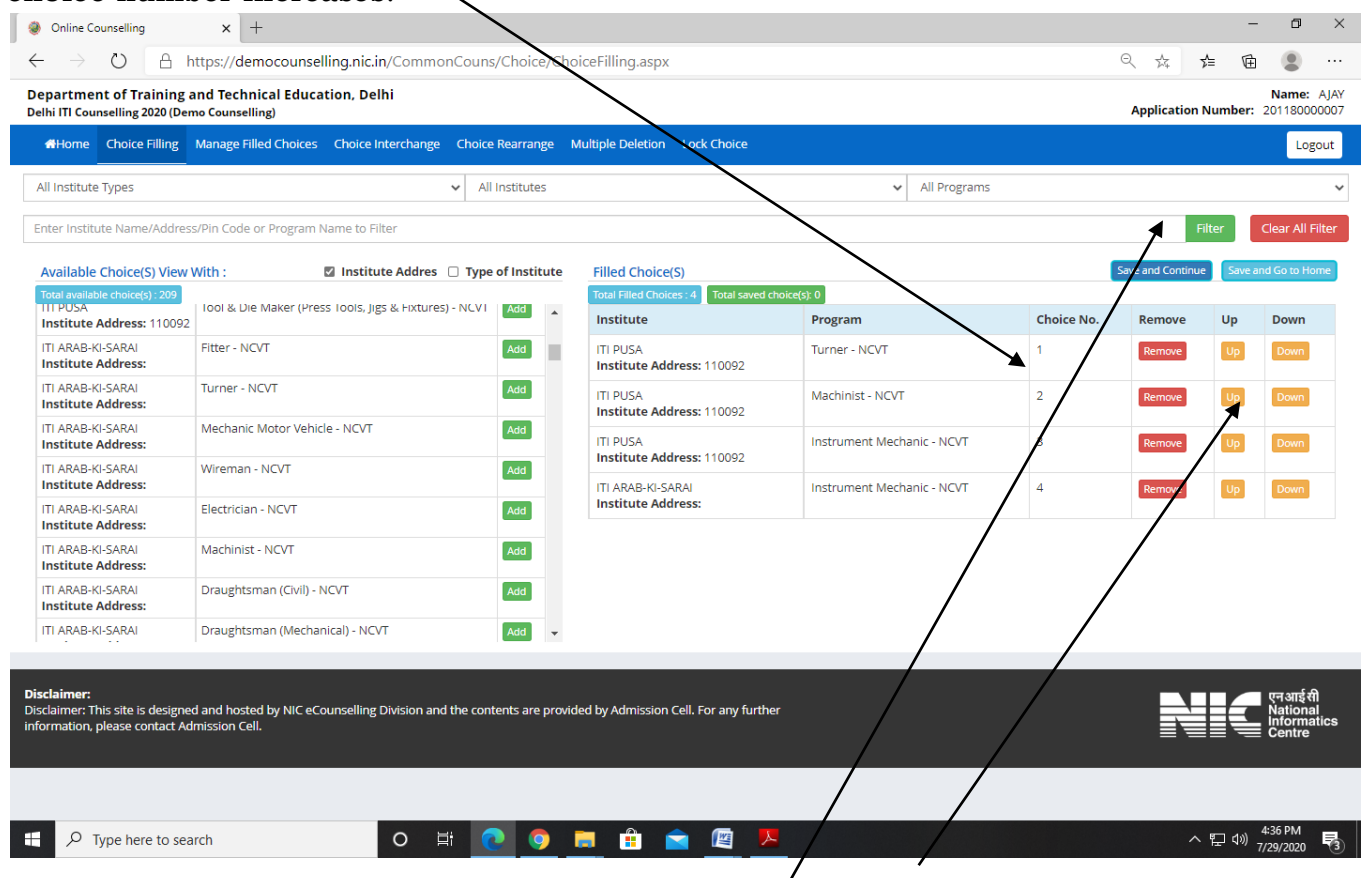

Candidate can change the Priority of his/her filled choice by clicking on **up or down** buttons given on the left side of filled choice.

Candidate can use various drop down filters as given above to sort available choices in convenient formats.

Candidate can also change the priority of his/her choices by using choices in Top menu bar.

Thereafter candidate can select" **Save and Continue**" or **"Save and go to home"** as applicable to save choices.

### The following screen will appear

| Department                            | t of Training and Technical Ed | ×<br>lucation, Delhi |                     | < ☆ ☆ ₩ ■                        |
|---------------------------------------|--------------------------------|----------------------|---------------------|----------------------------------|
| Istrial Training Institute            | elling 2020 (Demo Counselling) | <                    |                     | Simplifying The Admission Proc   |
| Home                                  |                                |                      |                     | Change Password Logout           |
|                                       |                                | _                    | Name: AJAY          | Application Number: 201180000007 |
| wailable Services                     |                                | Current Choice Filli | ng & Locking Status |                                  |
| Candidate Profile                     | Total Available Choices        | Filled Choices       | Linfilled Choices   | Choice Locking Status            |
| Available Choices                     | 217                            | 4                    | 209                 | Unlocked                         |
| Choice Filling & Lotting NEW          |                                |                      | 200                 | onnoched                         |
| Fee Payment Details                   |                                |                      |                     |                                  |
| Print Document Verification Letter    |                                |                      |                     |                                  |
| Seat Allotment Result NEW             | $\sim$ 1                       |                      |                     |                                  |
| /erify Mobile No. & Email Id          |                                |                      |                     |                                  |
| • Verify Your Mobile Number           | $\mathbf{\lambda}$             |                      |                     |                                  |
| Verify Your Email Id                  |                                |                      |                     |                                  |
|                                       |                                |                      |                     |                                  |
| Contact Us                            |                                |                      |                     |                                  |
| Contact Us iticvraman.delhi@gmail.com |                                |                      |                     |                                  |
| 3 iticvraman.delhi@gmail.com          |                                |                      |                     |                                  |

After saving the candidate needs to lock choices. For locking click on "**Choice Filling** and Locking "option and then click on "**lock choice**" button.

| https://democounselling.nic.in/C ×                   | +                                                             |                                                       |                                      |                                          |           |                | -                             | D                             | ×                      |
|------------------------------------------------------|---------------------------------------------------------------|-------------------------------------------------------|--------------------------------------|------------------------------------------|-----------|----------------|-------------------------------|-------------------------------|------------------------|
| $\leftrightarrow$ $\rightarrow$ O $rac{}$ https://de | emocounselling.nic.in/Commor                                  | Couns/Choice/LockChoices.aspx                         |                                      | (                                        | ସ୍କୁ ୍    | \$\$ <b>\$</b> | Ē                             | ٩                             |                        |
| Industrial Training Institute                        | <b>Department of Trainir</b><br>Delhi ITI Counselling 2020 (E | <b>ng and Technical Educatio</b><br>Demo Counselling) | on, Delhi                            |                                          |           | Simplifyin     | <b>Gounselli</b><br>g The Adr | i <b>ng Serv</b><br>mission F | <b>vices</b><br>Proces |
| Home Choice Filling Manage                           | Filled Choices Choice Interchange                             | Choice Rearrange Multiple Deletion                    | Lock Choice                          |                                          |           |                |                               | Log                           | gout                   |
|                                                      |                                                               |                                                       |                                      | Name: AJAY                               | Applic    | ation Numbe    | r: 201180                     | 000007                        | /                      |
| ocking Agreement                                     | After locking, Candidate is not al                            | lowed to make any modifications in Fi                 | lled Choice(s). Please check all the | e Filled Choice(s) carefully before Lock | ting.     |                |                               |                               |                        |
|                                                      |                                                               | <ul> <li>I agree to lock my choice(s)</li> </ul>      | I will lock my choice(s) later       |                                          |           |                |                               |                               |                        |
| otal Filled Choice(S) - 🕢                            |                                                               |                                                       |                                      | View with Institution                    | tute Addr | ess 🗆 Viev     | with Ty                       | pe of In:                     | stitut                 |
| Choice No.                                           | Institute Name                                                |                                                       | Program Name                         |                                          |           |                |                               |                               |                        |
| 1                                                    | ITI PUSA                                                      |                                                       | Turner - NCVT                        |                                          |           |                |                               |                               |                        |
| 2                                                    | ITI PUSA                                                      |                                                       | Machinist - NCVT                     |                                          |           |                |                               |                               |                        |
| 3                                                    | ITI PUSA                                                      |                                                       | Instrument Mechanic - NCVT           |                                          |           |                |                               |                               |                        |
| 4                                                    | ITI ARAB-KI-SARAI                                             |                                                       | Instrument Mechanic - NCVT           |                                          |           |                |                               |                               |                        |
|                                                      |                                                               |                                                       |                                      |                                          |           |                |                               |                               |                        |

| Disclaimer:<br>Disclaimer: This site is designed and hosted by NIC eCounsel<br>information, please contact Admission Cell. | ling Division and the contents are provided by Admission Cell. For any further | एनआईसी<br>National<br>Informatics<br>Centre |
|----------------------------------------------------------------------------------------------------|--------------------------------------------------------------------------------|---------------------------------------------|
| Type here to search                                                                                                    | 0 # 💽 🧕 🗄 💼 🖉 💻                                                                | ^ 딸 ∜)) <sup>4:39 PM</sup><br>7/29/2020 ♥   |

Now select the radio button "I agree to lock my choices".

| https://democounselling.nic.in                                                      | /C × +                                                    |                                                                                                    | – Ø ×                                                       |
|-------------------------------------------------------------------------------------|-----------------------------------------------------------|----------------------------------------------------------------------------------------------------|-------------------------------------------------------------|
| $\leftrightarrow$ $\rightarrow$ $\circlearrowright$ $\land$ htt                     | tps://democounselling.nic.in/Com                          | monCouns/Choice/LockChoices.aspx                                                                                              | ९, ९, ४, 🗲 🖻 😩 …                                            |
| Industrial Training Institute                                                       | <b>Department of Tra</b><br>Delhi ITI Counselling 20<br>e | ining and Technical Education, Delhi<br>20 (Demo Counselling)                                                                 | •Counselling Services<br>Simplifying The Admission Process  |
| # Home Choice Filling M                                                             |                                                           |                                                                                                    | Logout                                                      |
| Locking Agreement                                                                   |                                                           |                                                                                                    | Name: AJAY Application Number: 201180000007                 |
|                                                                                     | After locking, Candidate is r                             | ot allowed to make any modifications in Filled Choice(s). Please check all th                                                 | he Filled Choice(s) carefully before Locking.               |
|                                                                                     |                                                           | Lock your Choices !!                                                                                                    | Close 🛛                                                     |
| Total Filled Choice(S) - 🕢                                                          | )                                                         | Early locking does not mean early allotment or first claim on the seat.<br>The seat allotment is strictly based on Bank Lists | □ View with Institute Address □ View with Type of Institute |
| Choice No.                                                                          | Institute Name                                            | Choices once locked can not be changed.                                                                                       |                                                             |
| 1                                                                                   | TTI PUSA                                                  | Are you sure, you want to cock you choices.                                                                                   |                                                             |
| 2                                                                                   | ITI PUSA                                                  | Enter Your Password :                                                                                                    |                                                             |
| 3                                                                                   | ITI PUSA                                                  | Yes,Lock Cancel                                                                                                    |                                                             |
| 4                                                                                   | ITI ARAB-KI-SARAI                                         |                                                                                                    |                                                             |
|                                                                                     |                                                           |                                                                                                    |                                                             |
| Disclaimer:<br>Disclaimer: This site is designed<br>information, please contact Adm | and hosted by NIC eCounselling Division<br>hission Cell.  | and the contents are provided by Admission Cell. For any further                                                              | एन आई शी<br>National<br>Centre                              |
| Type here to search                                                                 | ch O                                                      | 🗏 💽 🧕 🗖 🟦 💼 🖉 💆                                                                                                    | · 도 40) <sup>440</sup> PM<br>7/29/2020 <b>등</b>             |

The above dialogue box will appear on the screen. Candidate needs to fill the **Password** in the dialogue box and click on submit. The following screen will appear and confirm that candidate's choices are **"Locked"**.

| https://democounselling.nic.in/C x +                                           |                                                                     |                       |                     | - o ×                            |
|--------------------------------------------------------------------------------|---------------------------------------------------------------------|-----------------------|---------------------|----------------------------------|
| $\leftarrow$ $\rightarrow$ $\circlearrowright$ $\land$ https://democounselling | .nic.in/CommonCouns/Choice/Home.aspx                                |                       |                     | ९९४ 🕫 🖻 …                        |
| Departmer<br>Delhi ITI Coun                                                    | nt of Training and Technical Edu<br>selling 2020 (Demo Counselling) | ucation, Delhi        |                     | Counselling Services             |
| # Home                                                                         |                                                                     |                       |                     | Change Password Logout           |
|                                                                                |                                                                     |                       | Name: AJAY          | Application Number: 201180000007 |
| Available Services                                                             |                                                                     | Current Choice Fillir | ng & Locking Status |                                  |
| → Candidate Profile                                                            | Total Austickie Chaires                                             | cilled Chaires        | usfilled the test   | Charles Localized Photos         |
| → Available Choices                                                            | Total Available Choices                                             | Filled Choices        |                     |                                  |
| → Choice Filling & Locking                                                     | 213                                                                 | 4                     | 209                 | Eocked                           |
| → Fee Payment Details                                                          |                                                                     |                       |                     |                                  |
| → Print Locked Choice(s)                                                       |                                                                     |                       |                     |                                  |
| Print Document Verification Letter                                             |                                                                     |                       |                     |                                  |
| → Seat Allotment Result NEW                                                    |                                                                     |                       |                     |                                  |
| Verify Mobile No. & Email Id                                                   |                                                                     |                       |                     |                                  |
| → Verify Your Mobile Number                                                    |                                                                     |                       |                     |                                  |
| → Verify Your Email Id                                                         |                                                                     |                       |                     |                                  |
| Contact Us                                                                     |                                                                     |                       |                     |                                  |
| ☑ iticvraman.delhi@gmail.com                                                   |                                                                     |                       |                     |                                  |
| Sir C.V. Raman ITI, DheerPur, Delhi –110009                                    |                                                                     |                       |                     |                                  |
| F Type here to search                                                          | 0 # 💽 🧿 🚍 [                                                         | 🔒 🖻 🖳 🖊               |                     | へ 記 (4)) 4:40 PM<br>7/29/2020 🕄  |

Choices once locked cannot be changed and would be treated as final.

Candidate can Print locked choices by clicking on "**Print Locked Choice"** Button.

| austriar fraining institute                 |                                         |                                | Change Password Line                                                                                                    |
|---------------------------------------------|-----------------------------------------|--------------------------------|----------------------------------------------------------------------------------------------------|
|                                             |                                         |                                | Name: AJAY Application Number: 201180000007                                                                                                    |
| Available Services                          |                                         |                                |                                                                                                    |
| → Candidate Profile                         | Choice Locking Details                  |                                |                                                                                                    |
| → Available Choices                         | Locking Status : LOCKED                 | Locking IP:                    | 10.2.14.68                                                                                                    |
| → Choice Filling & Locking                  | Locking Date & Time: 29/07/2020 16:43:0 | D0 PM Locking Code :           | EE303F7CBE6131DD70A1E16BC819A1B9                                                                                                    |
| → Fee Payment Details                       | Round Number: 1                         |                                |                                                                                                    |
| → Print Locked Choice(s)                    |                                         |                                |                                                                                                    |
| → Print Document Verification Letter        |                                         |                                |                                                                                                    |
| → Seat Allotment Result NEW                 | Total Filled Choice(S) - 🚳              |                                |                                                                                                    |
| Verify Mobile No. & Email Id                | Choice No. Institut                     | te Name                        | Academic Program Name                                                                                                    |
| → Verify Your Mobile Number                 | 1 ITI PUSA                              | Turner - NCVT                  | -                                                                                                    |
| Verify Your Email Id                        | 2 ITI PUSA                              | Machinist - NO                 | CVT                                                                                                    |
|                                             | 3 ITI PUSA                              | Instrument M                   | echanic - NCVT                                                                                                    |
| Contact Us                                  | 4 ITI ARAB-KI-SARAI                     | Instrument M                   | echanic - NCVT                                                                                                    |
| ☑ iticvraman.delhi@gmail.com                |                                         |                                |                                                                                                    |
| Sir C.V. Raman ITI, DheerPur, Delhi –110009 |                                         |                                |                                                                                                    |
| 0                                           |                                         | Download Locked Choices Letter |                                                                                                    |
| -                                           |                                         |                                |                                                                                                    |
|                                             |                                         |                                |                                                                                                    |
|                                             |                                         |                                | ポン 4:40 PM     オン 4:40 PM     オン 4:40 PM |
| >> Type here to search                      | V R <u>V J R</u> II N                   | <u> </u>                       | ハ ビ 🖤 7/29/203                                                                                                    |

Candidate can print verification Letter by clicking on **"Print Verification Letter"**.